## Personal computer and software

The new user receives a computer with installed software (Windows, Linux) from the IGF Computer Network Administrator. Apart from the software, Adobe Acrobat, ESET (anti-virus program), and printers are installed. The administrator also adds igfpriv shared drive (Z :) and a local drive (Y :).

## FUW network user

A new user of the FUW network (student, doctoral student, employee) receives information from the Computer Center of the Faculty of Physics (OKWF) for the network user, such as:

• Authentication password, which should be changed at https://myfuw.fuw.edu.pl/ within 48 hours. After changing the authentication password, it is possible to create passwords for other services, in accordance with the assigned authorizations.

- List of services available to the user:
- o E-mail address (Name.Name@fuw.edu.pl)
- o Wifi (FUW.Fizyk) and VPN
- o Acitve Directory
- o Network Disk (CIFS)
- o Unix account (SSH)

# Central Authentication Server (CAS)

In order to have access to the following UW websites, one must go through the CAS authentication procedure https://logowanie.uw.edu.pl/cas/login. The login is the PESEL number and the password is generated by OKWF. One should follow the 'Forgotten password' procedure.

The list of websites available after authentication by CAS is available here https://it.uw.edu.pl/pl/cas-lista-serwisow/.

## IGF service user

The user account at https://www.igf.fuw.edu.pl/ is established by the administrator. The user receives from the administrator the Username (login), which is associated with the e-mail address @ fuw.edu.pl. The password is generated through the 'Reset password' procedure https://www.igf.fuw.edu.pl/pl/faq/zmiana-hasla-b/zmiana-hasla-92017-06-12/.

After logging in to the IGF website, the user has access to various information, data, and functionalities, depending on the authorization level (student, doctoral student, employee).

## UW service user

The user account on the UW website https://mojekonto.uw.edu.pl/ is established by the administrator. To log in to the account, one must go through the CAS authentication procedure

https://logowanie.uw.edu.pl/cas/login. After logging in, user data is visible. The user can only edit contact details.

Below the user data section and the user's photo, there is a list of available services, depending on the authorization level. The user can add a new account (Office 365, Google, Zoom) and change passwords (Active Directory, CAS, Eduroam, JSA, SAP, VPN).